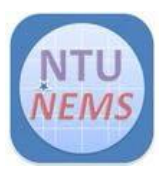

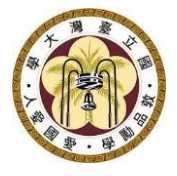

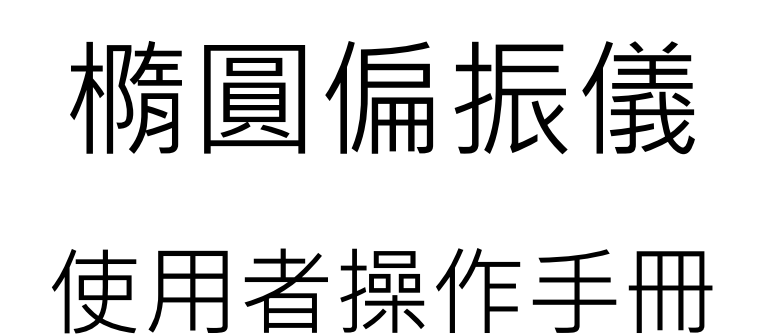

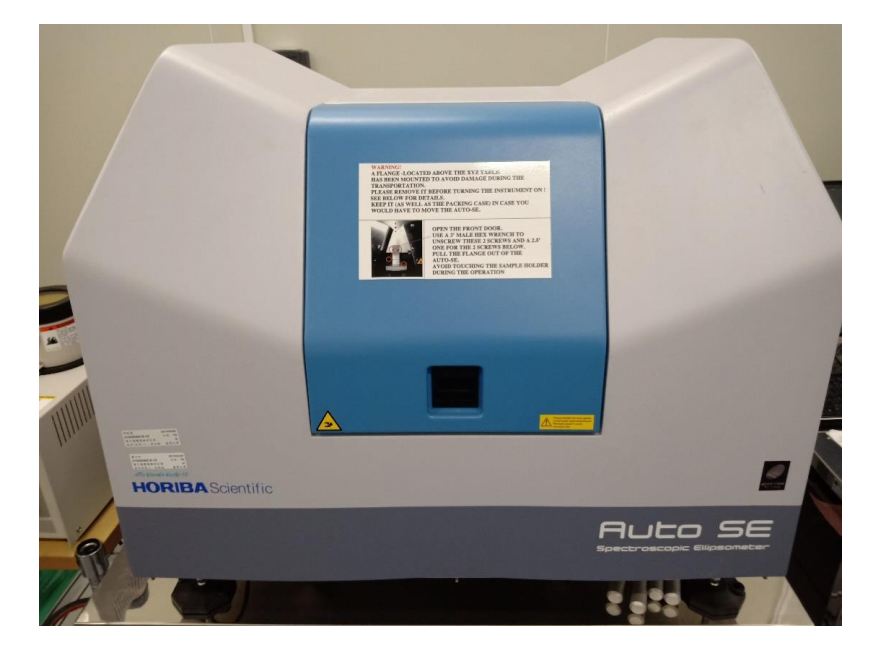

廠商: HORIBA
儀器: Ellipsometer 橢圓偏振儀
地點: 卓越研究大樓 2F 無塵室 分析區
聯絡: 02-3366-5064; <u>nems@mail.nems.ntu.edu.tw</u>
撰寫/校閱: 陳昱達/黃詩淳
版本: 1.0 (Feb 2023)

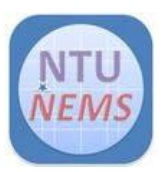

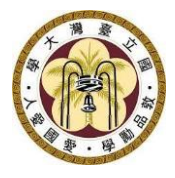

# 目錄

| 1 |    | 使用    | 限制                              | .3  |
|---|----|-------|---------------------------------|-----|
|   | 1. | .1    | 材料限制:機台資料庫模板中有的材料。(詳見附表一)       | .3  |
|   | 1. | .2    | 試片準備:四时 wafer 或破片               | .3  |
| 2 |    | 使用    | 前檢查清單                           | .3  |
| 3 |    | 儀器    | 操作程序:                           | .3  |
|   | 3. | .1    | 開機順序                            | .3  |
|   | 3. | .2    | 操作程序                            | .4  |
|   |    | 3.2.1 | Experimental Protocol (EP) 設定程序 | . 4 |
|   |    | 3.2.2 | 量測操作程序                          | . 5 |
|   |    | 3.2.3 | 分析操作程序                          | . 6 |
|   | 3. | .3    | 關機順序                            | .8  |
| 4 |    | 刷關    | 前的檢查清單                          | .8  |
| 5 |    | 狀況    | 排除                              | .9  |
|   |    |       |                                 |     |

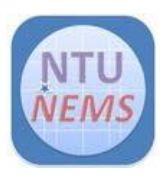

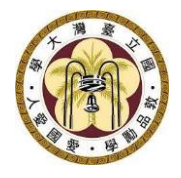

# 1 使用限制

- 只有已通過訓練及檢定之使用者允許操作本儀器
- 1.1 材料限制:機台資料庫模板中有的材料。(詳見附表一)
- 1.2 試片準備:四吋 wafer 或破片

## 2 使用前檢查清單

□無

# 3 儀器操作程序:

- 3.1 開機順序
- 刷卡開機
- 打開橢偏儀開關
- 點開軟體

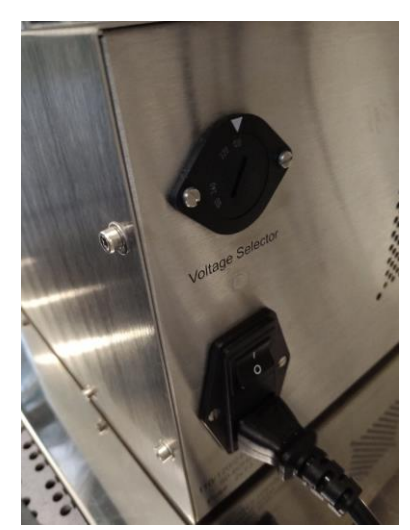

Figure 1 橢偏儀開關位於儀器後方,電腦主機下方

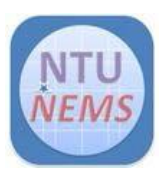

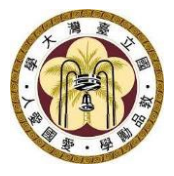

## 3.2 操作程序

#### 3.2.1 Experimental Protocol (EP) 設定程序

- 開啟桌面上的軟體捷徑 autosoft 🙋 · 儀器會自行開始校正回原點
- 點選 Experimental Protocol Semiconductor)

注意:

• 本中心的資料庫皆為**單一基板**·若您的材料不在資料庫中·請選擇近似的

,

選擇欲檢測之材料種類(大多會在

• 此次示範的材料為 Si 基板上鍍 SiO2 · 厚度在 200~10000Å 之間。

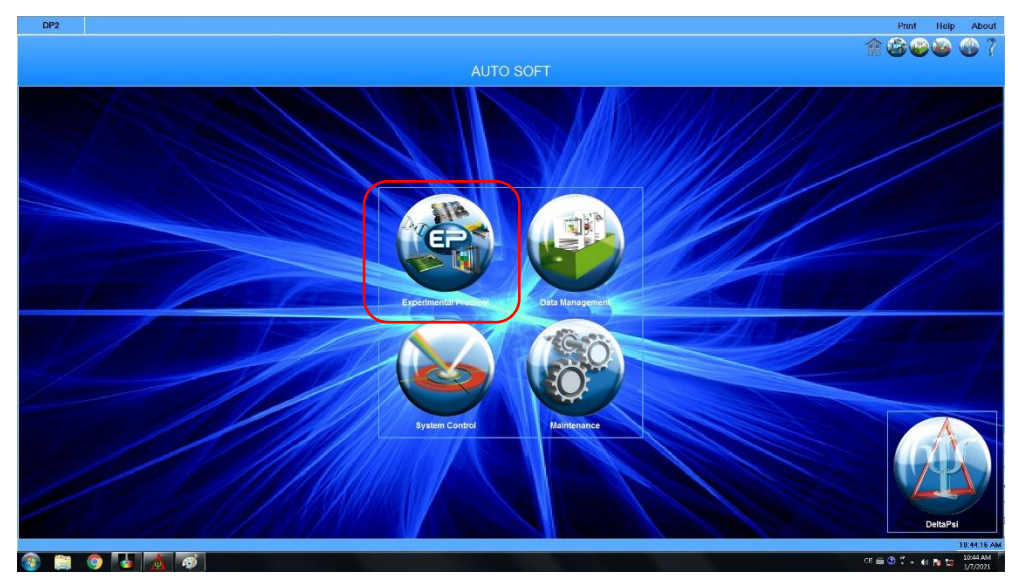

Figure 2 選擇 Experimental Protocol

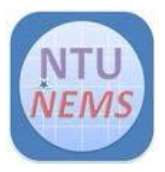

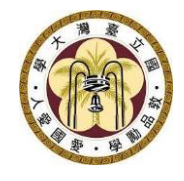

| DP2                 |                                   | Print Help About |
|---------------------|-----------------------------------|------------------|
|                     |                                   | <b>* &amp; </b>  |
|                     |                                   |                  |
|                     | Select an Experimental Protocol   |                  |
| EP                  |                                   |                  |
| 1                   |                                   | ة 📀              |
| 76 <sup>96)</sup> 2 | Biological                        | ۲                |
| <b>1</b> 3          |                                   | ۲                |
| <b>MP</b> 4         |                                   | ٢                |
| 5                   |                                   | ٢                |
| ۰ 智                 | Miscelaneous                      | ۲                |
| 7                   | Semiconductor                     | ٢                |
| <b>*</b>            | Training                          | ٢                |
| sio                 |                                   | . 😌              |
| 4                   |                                   |                  |
| Add folder          | New EP New hom EP Modely EP Debit | Ref CP           |
| <b>1</b>            |                                   |                  |
|                     |                                   | 1 grjaart        |

Figure 3 選擇材料資料庫,此以 semiconductor 為例

| DP2                                            | Print Help About |
|------------------------------------------------|------------------|
|                                                | n 3 4 4 7        |
| <u>Home</u> / EP                               |                  |
| Select an Experimental Protocol                |                  |
| EP /7 Semiconductor                            |                  |
| EP HF02 on Si                                  | ,                |
| EP ITO (600-10000 A) on Si                     |                  |
| EP PZT (500-10000A) on Pt                      |                  |
| EP SI3N4 (200-10000 A) on Si                   | p                |
| EP SNx (500-10000 A) on Si                     |                  |
| EP SNx (500-10000 A) on thick SiO2 on Si       |                  |
| EP SIO2 (0-200A) on Si                         |                  |
| EP Si02 (200-10000A) on Si                     |                  |
| SIOX (0-200 A) on Si                           |                  |
|                                                |                  |
| Add tolder New EP New from EP Modily EP Delete | Run EP           |

Figure 4 選擇鍍膜材料

#### 3.2.2 量測操作程序

- 將待測物放在射線的正中間
- 點選 System Control 💽 · 在畫面上有出現平滑的材料才是放置正確
- 聚焦:使「聚焦點」出現在紅線和黃線間
- 調整 Z 軸·選擇單次可調整的大小·有看到「聚焦點」的影像時·可將單次可調整
   的大小調小·方便微調。因為鏡頭會上下對焦·所以聚焦點會閃過畫面。

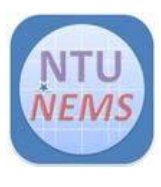

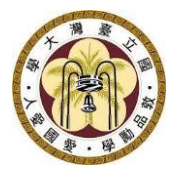

注意:

- 其他按鈕都不要調。
- 調整焦距的同時,注意載台是否移動到緊繃,避免超出 z 軸的範圍。
- 由於目前 z 軸往下移動一距離後會卡住,目前將軟體設定為無法以系統控制 z 軸,需手動調整(調整 z 軸之齒輪在試片載臺的左後方)

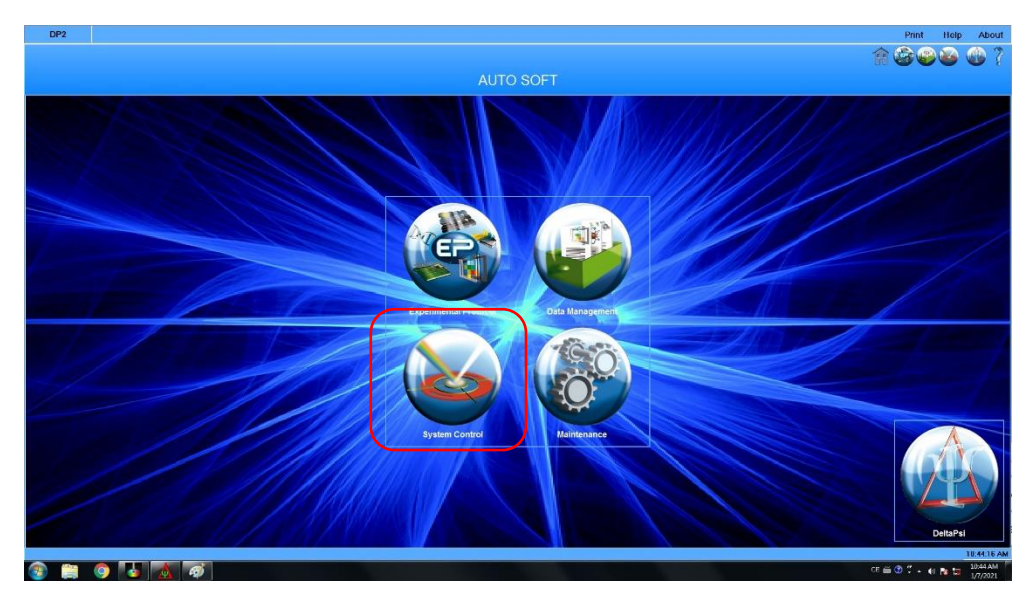

Figure 5 選擇 System Protocol

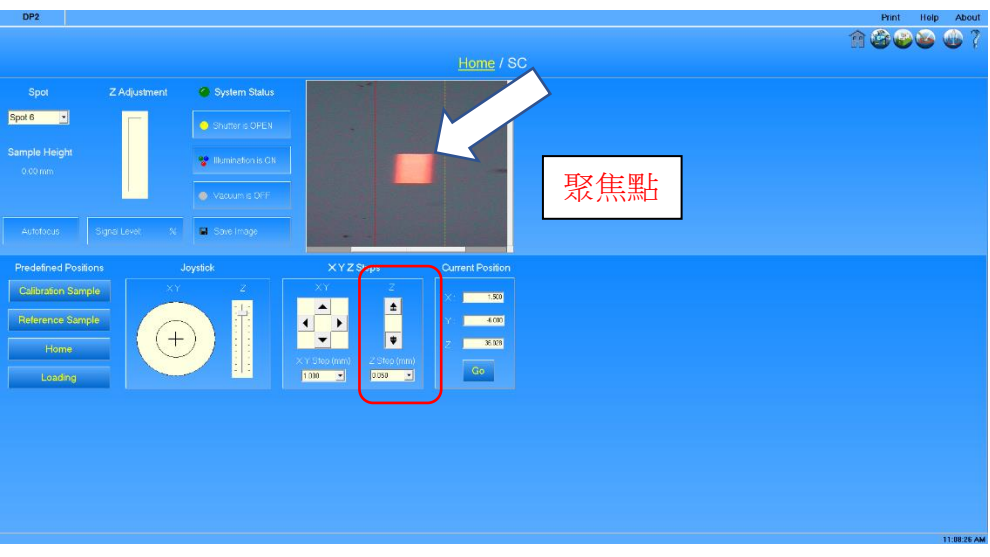

Figure 6 聚焦畫面

#### 3.2.3 **分析操作程序**

- 回到 Home
- 分析:回到所設定的 Protocol 基材中,按 Run EP

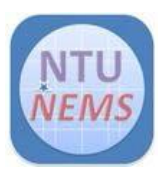

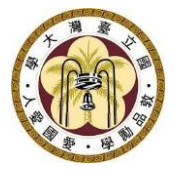

• 將分析結果的圖表截圖,儲存在 D 槽中的 user 資料夾中

#### 注意:

- 請將自己的分析結果以無毒的隨身碟存取帶走,本中心定期會清理電腦檔案
- analysis failure 的原因很多,可能是套用錯參數,或 sample 的材質不純等,結果可作為參考,並非 100%準確。

| DP2         |             |                                                                |                 | Print Help About    |
|-------------|-------------|----------------------------------------------------------------|-----------------|---------------------|
| 🎯 ⊨ 🐟 I     | 碱.          |                                                                |                 | A & & & ?           |
|             |             |                                                                |                 |                     |
| Name: SiNx  | (500-10000  | A) on Si                                                       | Date: 1/7/2021  |                     |
| Measurement | New<br>Edit | Mode: Predefined<br>Routine: 10 seconds acquisition time       | Run measurement |                     |
| Sample      |             | Mode: Predefined<br>Model: SINx (500-10000 A) on Si            | Plan modeling   |                     |
| Process     |             |                                                                |                 |                     |
| Reporting   |             | Mode: Predefined<br>Model report: Model report 1_PostCalc data | -praph_Spap     |                     |
| Comments:   |             |                                                                | Run EP          |                     |
|             |             |                                                                |                 |                     |
|             |             |                                                                |                 |                     |
|             |             |                                                                |                 | 10:53:02 AM         |
|             | 9           | 19A                                                            |                 | ui 📾 🚺 🗧 🖌 1/7/2021 |

Figure 7 分析畫面

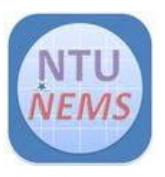

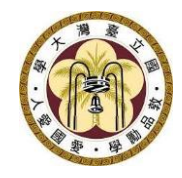

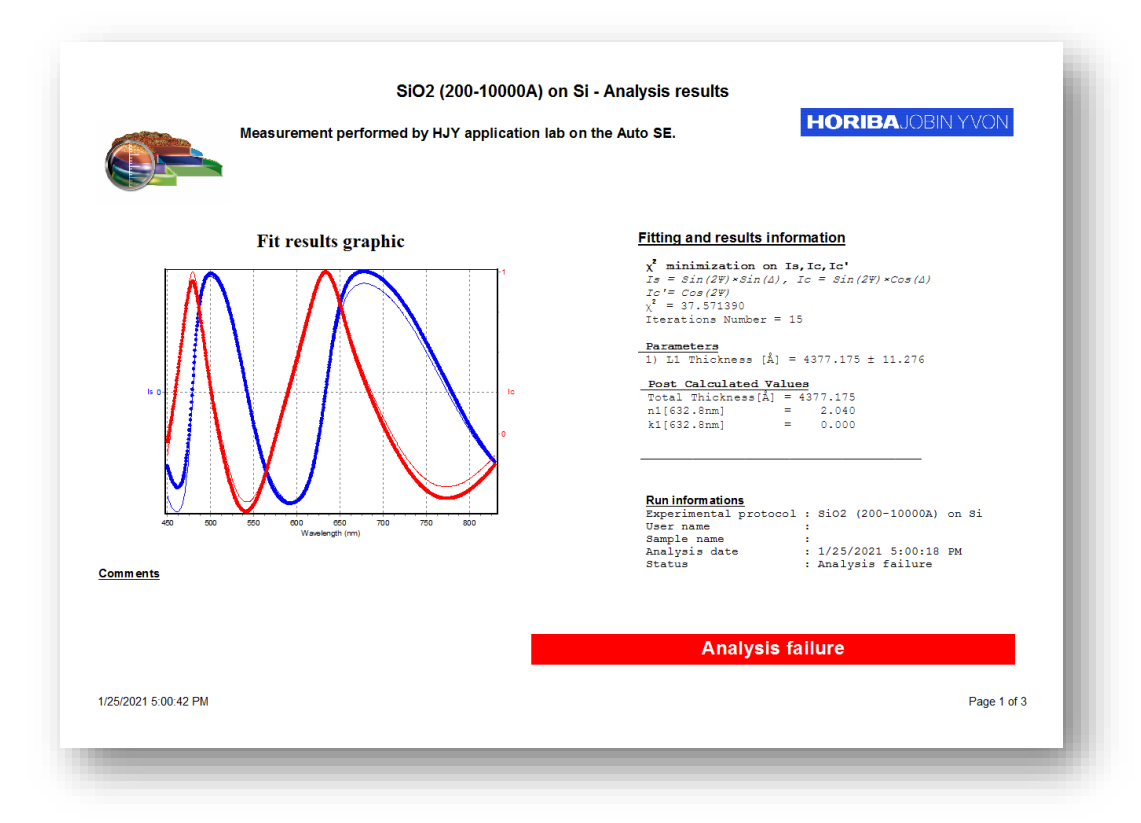

Figure 8 產生的實驗報告

#### 3.3 關機順序

- 點選工作列的軟體視窗·按右鍵→關閉視窗
- 取出待測物,蓋上蓋子
- 電腦不用關,刷卡關機,關閉橢偏儀開關

### 4 刷關前的檢查清單

- □ 關閉軟體視窗
- □ 取出待測物,蓋上蓋子

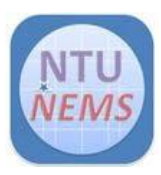

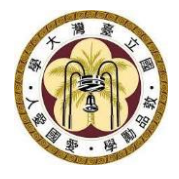

- 5 狀況排除
- 電腦若當機,請長按電腦主機開關以重新啟動電腦。

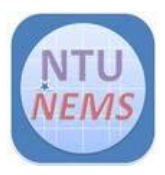

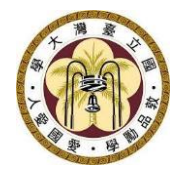

#### 附表一、中心現有可量測之 Model 列表

| Expermental Protocol | model                                              |  |
|----------------------|----------------------------------------------------|--|
| Biological           | PMMA (0-500Å) on Si                                |  |
|                      | PMMA (500-10000Å) on Si                            |  |
|                      | Polymer (500-10000Å) on Si                         |  |
|                      | Polymer (transparent 500-10000Å) on Si             |  |
| Flat Panel Display   | ITO (500-10000Å) on glass                          |  |
|                      | MgO (500-10000Å) on glass                          |  |
| Photovoltaic         | a-Si (300-10000Å) on glass                         |  |
|                      | ITO (500-10000Å) on glass                          |  |
|                      | MgO (500-10000Å) on glass                          |  |
|                      | SnO₂ (500-10000Å) on glass                         |  |
| Metallurgy           | Al <sub>2</sub> O <sub>3</sub> (0-300 Å) on Al     |  |
| Miscellaneous        | PTFE (500-10000Å) on glass                         |  |
|                      | PTFE (500-15000Å) on Si                            |  |
| Semiconductor        | Al₂O₃ (0-300 Å) on Si                              |  |
|                      | Al <sub>2</sub> O <sub>3</sub> (300-10000 Å) on Si |  |
|                      | a-Si (300-10000Å) on Si                            |  |
|                      | HFO <sub>2</sub> on Si                             |  |
|                      | ITO (500-10000Å) on Si                             |  |
|                      | PZT (500-10000Å) on Pt                             |  |
|                      | Si₃N₄ (200-10000 Å) on Si                          |  |
|                      | SiNx (500-10000Å) on Si                            |  |
|                      | SiNx (500-10000Å) on thick SiO2 on Si              |  |
|                      | SiO <sub>2</sub> (0-200 Å) on Si                   |  |
|                      | SiO <sub>2</sub> (200-10000 Å) on Si               |  |
|                      | SiO <sub>x</sub> (0-200 Å) on Si                   |  |
|                      | SiO <sub>x</sub> (200-10000 Å) on Si               |  |
|                      | TEOS (200-10000 Å) on Si                           |  |